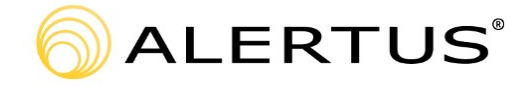

## Alertus E-Panic Button

Alertus E-Panic Button has been installed on select machines across the Alamo Colleges District. This tool gives the user the ability to quickly and easily notify the Alamo Colleges District Police Department of an issue they are experiencing with just a couple of clicks. The following guide walks you through how to register your contact information for Alertus, how to pin the Alertus application to your task bar to make it more readily available, and how to send a panic alert to the ACPD.

\_\_\_\_\_

| Aritize Sessito Activizer Settings      To aid responders in the case of an emergency, please pre-fill your location and contact information below.      Contact Information      Enter the deduct contact information that will used when the pane button is activates      Compete and Building:      Room f:      Phone Number:      Server advise alterne ede      Vector 1.0 8      Saver Councel                                                                                      | When Alertus is first installed, you will be prompted to enter your contact information. This is the information that the Alamo Colleges Police Department will receive in the event of an emergency. It is imperative that you use accurate information for prompt assistance. |
|----------------------------------------------------------------------------------------------------|----------------------------------------------------------------------------------------------------|
| Alertus Desktop Activator Settings         X           To aid responders in the case of an emergency, please pre-fill your location and contact information below.         Contact Information hal will used when the pane button is activated           Campus and Butting: SAC- Moody Learning Center         Receive Pre-fill your Location           Reme:         Doet, John           Prese Name:         Essistic           Save         Campus                                      | Once you have entered your contact information including your<br>Campus (or District office location), building, office number, and phone<br>number, click Save.                                                                                                    |
|                                                                                                    | To modify your contact information - for a typographical error or ar office change, for example - find the red Alertus icon in your Windows system tray and right click (Note: You may need to click the "^" icon fo additional applications.)                                  |
| PRESS FOR HELP<br>Settings<br>About<br>Exit<br>Customize                                                                                                    | Click on "Settings"                                                                                                    |
| Alertus Desktop Activator Settings       X         Image: Contact Information       Enter the default contact information that will used when the panic button is activated         Campus and Building: SAC - Fletcher Administration Center       Campus and Building: SAC - Fletcher Administration Center         Room #:       101-K         Name:       John Doe         Phone Number:       6-5555         Server alertus alarno edu         Version: 10.5         Save       Cancel | Modify your contact information as necessary, verify the information, and click Save.                                                                                                    |

## Pin Alertus to Task Bar and System Tray

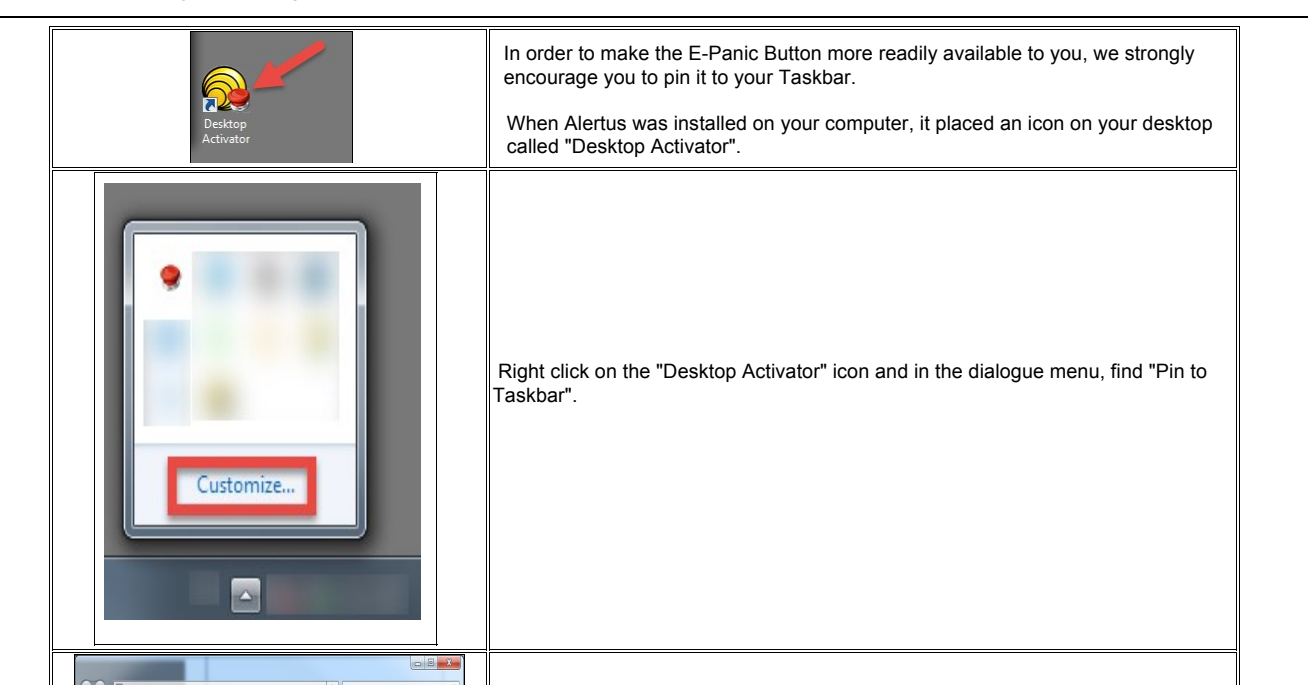

| Al Constituent han historican-kan kons     Constituent in historican-kan kons     Constituent in historin     Constituent in historican-kan kons     Constituent in histo | Left click on "Pin to Taskbar".                                                                                                    |
|----------------------------------------------------------------------------------------------------|----------------------------------------------------------------------------------------------------|
|                                                                                                    | Now you have pinned Alertus to your Desktop. It will be available at all times and you can send a panic alert with just a few clicks. |

Alternatively, you may wish to pin the Alertus application to your System Tray in the lower right hand corner of your screen. To do this, follow these steps:

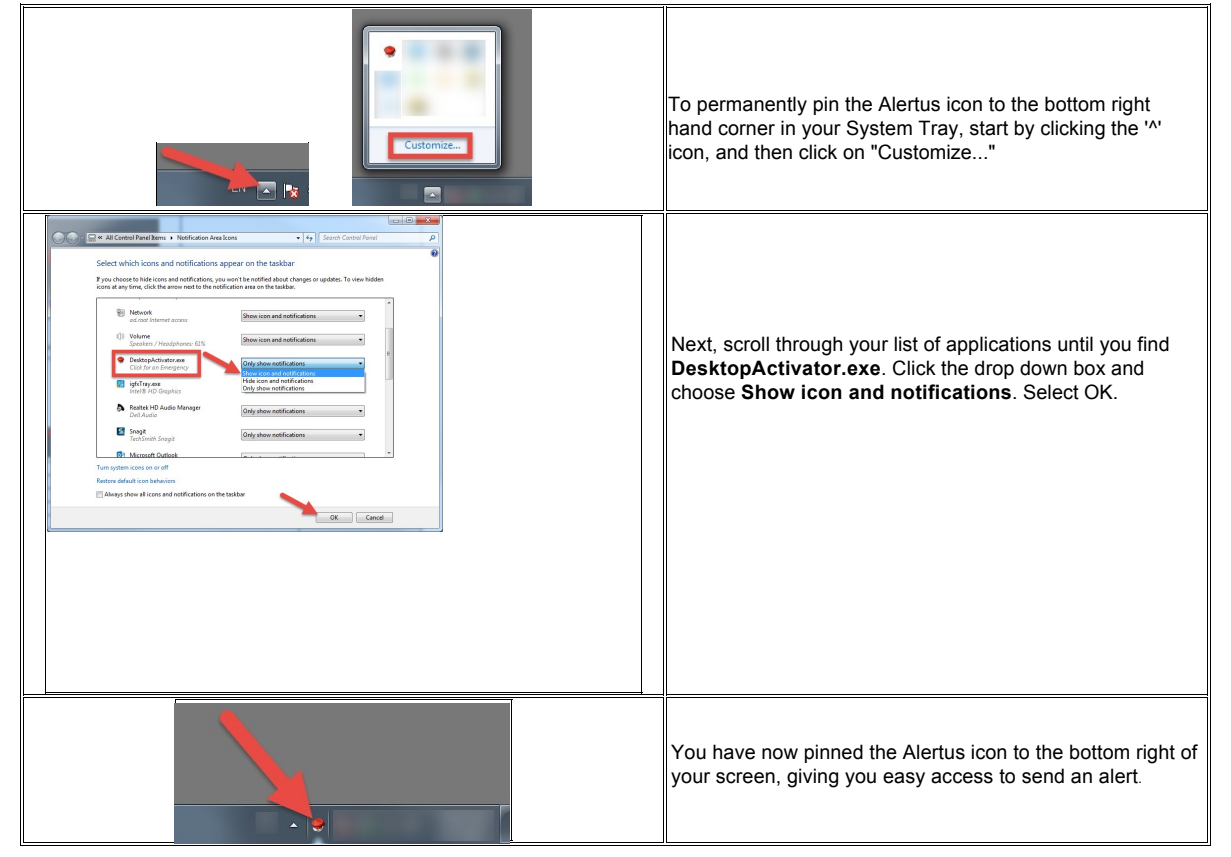

To Send a Panic Alert (DO NOT TEST During 1st Setup - Use only in case of Emergency. (If you send a Panic Alert, DPS will be dispatched to your area).

|            |                                                          | I                                                                                                    | In order to send a panic alert to the Alamo Colleges District Police Department, first locate the Alertus icon that you pinned in your Taskbar. |                                                                                                    |
|------------|----------------------------------------------------------|----------------------------------------------------------------------------------------------------|----------------------------------------------------------------------------------------------------|----------------------------------------------------------------------------------------------------|
|            |                                                          |                                                                                                    | Click on the Alertus (Desktop Activator) icon.                                                                                                  |                                                                                                    |
| HELP       | Request Em<br>Confirm Contact Inf<br>Campus and Building | ergency Assistance X formation and Click Send Alert Button Below SAC - Fletcher Administration Center |                                                                                                    | Verify that the information you entered when you first registered the E-<br>Panic button is still correct, and then click Send Alert.                                                                                                    |
|            | Room #:<br>Name:<br>Phone Number:                        | 01-K         John Doe           6-5555         Send Alert                                             |                                                                                                    |                                                                                                    |
| Your reque | Request S                                                | uccessfully Sent X<br>he Alamo Colleges District Police Department.                                   |                                                                                                    | Once your alert has been sent to the Alamo Colleges District Police Department, you will receive a<br>success message. Simply click OK to close out this window.<br>Once the Police Department receives your panic alert, they will dispatch an officer to your location. |